## Import GridSim libraries into an Eclipse project

Follow the instructions in this file in order to import the GridSim library (gridsim.jar file) in your Eclipse project.

| Aplicaciones Lugares Sistema 🍒                             |                                                       |                    |                      |                       |           | 2 Says.<br>🛒 🕪 vie 10 de nov, 06:34 🚺 |
|------------------------------------------------------------|-------------------------------------------------------|--------------------|----------------------|-----------------------|-----------|---------------------------------------|
|                                                            |                                                       | Java - Eclipse SD  | K                    |                       | ~ ~       | _ = >                                 |
| Eile Edit Source Refactor Navigat                          | e Search <u>P</u> roject <u>R</u> un <u>W</u> indow ( | Help               |                      |                       |           |                                       |
| ti+ 🗟 💩   🏇+ O+ Q+   🍪                                     | 📽 🞯 🕶 ] 🧶 🔗 ] 🎨 🗇 🖛 🔿 🕶                               |                    |                      |                       |           | 😭 🚭 Java                              |
| 🛱 Package Explorer 🕱 🎽 🗖                                   |                                                       |                    |                      |                       | - 0       | 🗄 Outline 🕱 🛛 🗖                       |
|                                                            |                                                       |                    |                      |                       |           | An outline is not available.          |
| ▷ ⊇albacete<br>Ne <u>w</u>                                 | •                                                     |                    |                      |                       |           |                                       |
| Go Into                                                    |                                                       |                    |                      |                       |           |                                       |
| Open in <u>N</u> ew Window<br>Open Type Hi <u>e</u> rarchy | F4                                                    |                    |                      |                       |           |                                       |
| Сору                                                       | Ctrl+Insert                                           |                    |                      |                       |           |                                       |
| 👔 Paste                                                    | Shift+Insert                                          |                    |                      |                       |           |                                       |
| 🔀 Delete                                                   | Delete                                                |                    |                      |                       |           |                                       |
| Build Path                                                 | •                                                     |                    |                      |                       |           |                                       |
| Source                                                     | Shift+Alt+S ►                                         |                    |                      |                       |           |                                       |
| Refactor                                                   | Shift+Alt+T 🕨                                         |                    |                      |                       |           |                                       |
| 🚵 Import                                                   |                                                       |                    |                      |                       |           |                                       |
| 🛃 Export                                                   |                                                       |                    |                      |                       |           |                                       |
| 🔗 Refresh                                                  | F5                                                    |                    |                      |                       |           |                                       |
| Clo <u>s</u> e Project                                     |                                                       |                    |                      |                       |           |                                       |
| <u>R</u> un As                                             | •                                                     |                    |                      |                       |           |                                       |
| Debug As                                                   | ▶ adoc Declara                                        | ation              |                      |                       |           | × ≱ ▽ □ □                             |
| Team                                                       | ▶ nfos                                                |                    |                      |                       |           |                                       |
| Comp <u>a</u> re With                                      | ► R                                                   | Resource In Folder | Location             |                       |           |                                       |
| Restore from Local His                                     | itory                                                 |                    |                      |                       |           |                                       |
| PDE Tools                                                  | •                                                     |                    |                      |                       |           |                                       |
| Properties                                                 | Alt+Enter                                             |                    |                      |                       |           |                                       |
| albacete                                                   |                                                       |                    |                      | 16M of 64M 🗊          |           |                                       |
| 📕 ach@spitfire: ~                                          | ) 🤤 Java - Eclipse SDK                                |                    | BULMA: Realizar capt | uras de pantalla en I | 🥪 El Gimp |                                       |

First, right-click on the project name, and select "Properties", as the following picture says.

You will get the window depicted in the following picture. Under the "Libraries" tab you will see all the libraries already imported into this project. So, to import the GridSim library (the file gridsim.jar), just click on "Add external JARs".

| 🗳 Aplicaciones Lugares Sistema ぼ   |                      | ) x = = <u>x - x (</u> + x - x - x - x - x - x - x - x - x - x | 🤠 🐓 100% 🔳 📃 🕼 🛇                     | a 💃 로 에 vie 10 de nov, 06:36 U |
|------------------------------------|----------------------|----------------------------------------------------------------|--------------------------------------|--------------------------------|
| •                                  |                      | Java - Eclipse SDK                                             |                                      | _ • ×                          |
| Eile Edit Source Refactor Navigate | Search Project Bun y | <u>M</u> indow <u>H</u> elp                                    |                                      |                                |
| ] 📬 🗟 📄 🕸 🖓 🕶 🖓 🖬 😫 🗄              | ₩ @• ] 🥭 🛷 ] 🎭       | \$~ \$~                                                        |                                      | 😭 🖏 Java                       |
| Package Explorer 🕱 👋 🗖 🗖           |                      |                                                                |                                      |                                |
| 수 수 🗟 🖻 🔄 🔻                        |                      |                                                                | An outline is not available.         |                                |
| ▷ 😅 albacete                       | •                    | Properties for albacete                                        | ×                                    |                                |
|                                    | pe filter text 💌     | Java Build Path                                                | (>▼ <>▼                              |                                |
|                                    | Info<br>Builders     | @Source CProjects 로니braries 《Order and Exp                     | port                                 |                                |
|                                    | Java Build Path      | JARs and class folders on the build path:                      |                                      |                                |
|                                    | ▷ Java Code Style    | P MJRE System Library [jdk1.5.0_09]                            | Add JARs                             |                                |
|                                    | Java Compiler        |                                                                | Add E <u>x</u> ternal JARs           |                                |
|                                    | Javadoc Location     |                                                                | Add <u>V</u> ariable                 |                                |
|                                    | Project References   |                                                                | Add Library                          |                                |
|                                    |                      |                                                                |                                      |                                |
|                                    |                      |                                                                | Add Class Folder                     |                                |
|                                    |                      |                                                                | Edit                                 |                                |
|                                    |                      |                                                                | Remove                               |                                |
|                                    |                      |                                                                |                                      |                                |
|                                    |                      |                                                                |                                      |                                |
|                                    |                      | Defaul <u>t</u> output folder:                                 |                                      | × ÷                            |
| -                                  | Browse               |                                                                |                                      |                                |
|                                    |                      | ſ                                                              |                                      |                                |
|                                    |                      | l                                                              | OK Cancel                            |                                |
|                                    |                      |                                                                |                                      |                                |
| albacete                           |                      |                                                                | 13M of 64M 📋                         |                                |
| [ach@spitfire: ~]                  | 🍃 Java - Eclips      | e SDK 🛛 🕒 BULMA: Realizar                                      | capturas de pantalla en l 🥪 [El Gimj | p]                             |

After that, you just have to browse to the gridsim.jar file, wherever it is. The following picture shows ths process.

| 🗳 Aplicaciones Lugares Sistema 河         |           | <b></b> # <i>\$</i> \$\$\$\$ <b>#</b> \$ <b>[</b>       | ◙◪◙◴◙◙┍                  | 👩 🐓 100% 🔳 📃                | 🗀 🍘 🗞 🔒   | 🛒 에 vie 10 de nov, 06:37 Ŭ   |
|------------------------------------------|-----------|---------------------------------------------------------|--------------------------|-----------------------------|-----------|------------------------------|
| 9                                        |           |                                                         | Java - Eclipse SDK       |                             |           | _ <b>-</b> X                 |
| Eile Edit Source Refactor Navigate       | Search    | <u>P</u> roject <u>R</u> un <u>W</u> indow <u>H</u> elp |                          |                             |           |                              |
| ◘ - 📓 💩   🅸 - O - Q -   🖉 🖷              | @•        | 🥭 🛷 ] 🦇 🗇 🗸 🗢                                           |                          |                             |           | 😭 🐉 Java                     |
| Package Explorer 🕱 🔭 🗖                   |           |                                                         |                          |                             | - 0       | 🗄 Outline 🛛 🗖 🗖              |
| () () () () () () () () () () () () () ( |           |                                                         |                          |                             |           | An outline is not available. |
| ▷ 🖂 albacete                             | ۲         |                                                         | Properties for albacete  |                             | ×         |                              |
|                                          | pe filter | Text - Java Build P                                     | Path                     | <br>>                       | <>▼       |                              |
|                                          | Info      | 9                                                       | JAR Selection            | ×                           |           |                              |
|                                          | Buil      | Reach                                                   | GridSim gridsimtoolkit-4 | 0 jars                      |           |                              |
|                                          | D Java    | 🖼 Escritorio                                            | Nambra                   |                             |           |                              |
|                                          | ▷ Java    | 🔜 Sistema de archivos                                   | Garidsim iar             | 28/08/06                    |           |                              |
|                                          | Java      | VAIO                                                    | Simjava2.jar             | 05/01/05                    |           |                              |
|                                          | Proj      |                                                         |                          |                             |           |                              |
|                                          |           |                                                         |                          | -                           |           |                              |
|                                          |           |                                                         |                          |                             |           |                              |
|                                          |           |                                                         |                          |                             |           |                              |
|                                          |           |                                                         |                          |                             |           |                              |
|                                          |           |                                                         |                          | -                           |           |                              |
|                                          |           |                                                         |                          |                             |           |                              |
|                                          |           | 🕂 Añadir 📄 🔤 Quitar                                     |                          | *.jar;*.zip 💲               |           | ≍ 券 ▽ ▫ ◻                    |
| 0                                        |           |                                                         |                          |                             |           |                              |
| _                                        | •         |                                                         | 4                        | Cancelar Aceptar            |           |                              |
|                                          |           |                                                         |                          |                             |           |                              |
|                                          |           |                                                         |                          |                             |           |                              |
|                                          |           |                                                         |                          |                             |           |                              |
| albacete                                 |           |                                                         |                          | 16M of 64M 🗊                |           |                              |
| [ach@spitfire: ~]                        |           | 🍃 Java - Eclipse SDK                                    | 🔮 BULMA: Realiza         | r capturas de pantalla en I | 🥪 El Gimp |                              |

Click "Ok", and then the gridsim.jar file will be imported into your Eclipse project, as the following picture shows.

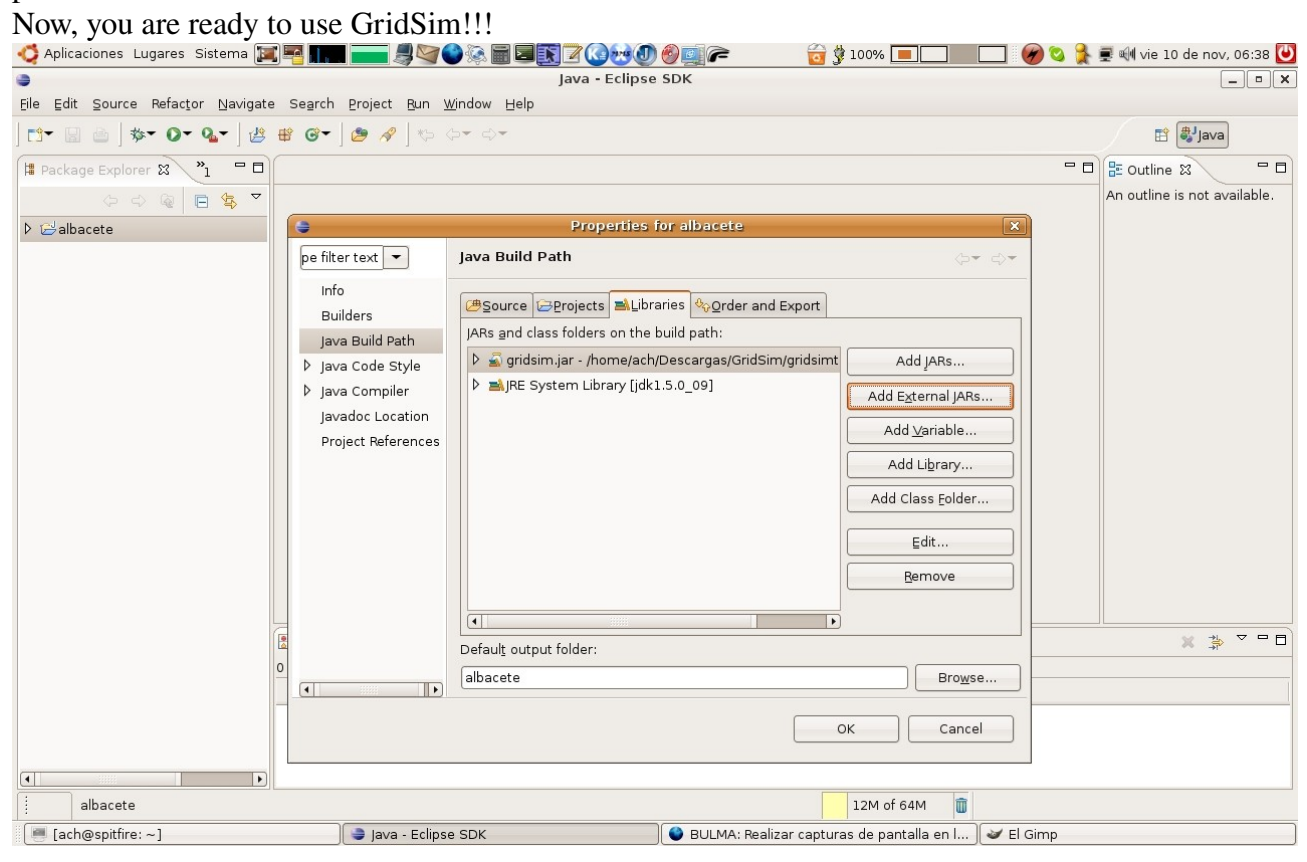